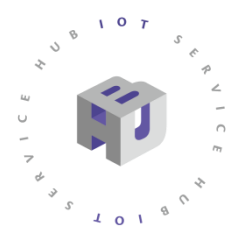

## 國產IC開發套件

## @DSI 2598介紹 @NB-IoT初始設定教學

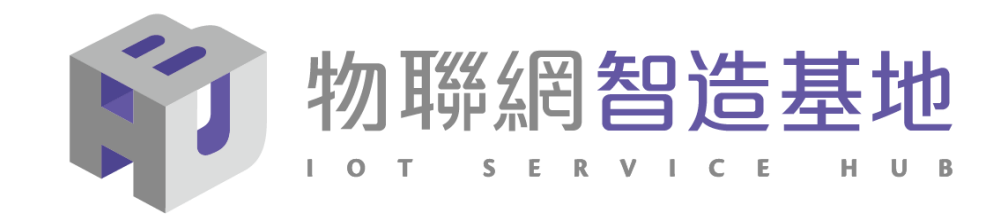

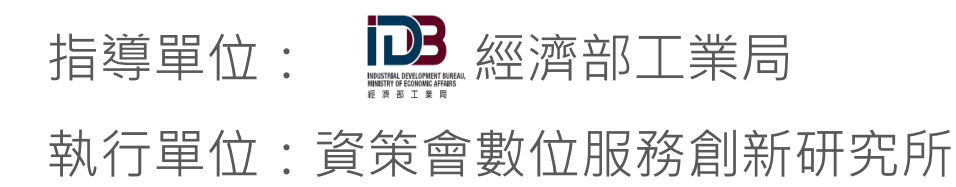

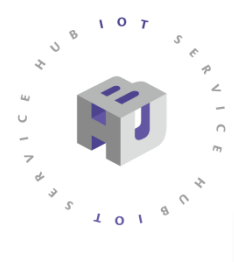

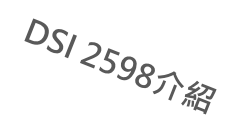

## 開發板簡介

外型與尺寸

雲端服務串聯

硬體規格

周邊配件

腳位功能說明

產品優勢

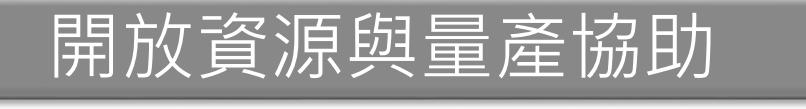

開放資源

小量製造商媒合

## 索取辦法

### EDM & 開發板(SIM卡)索取辦法

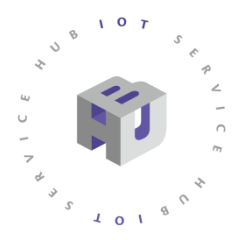

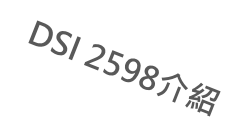

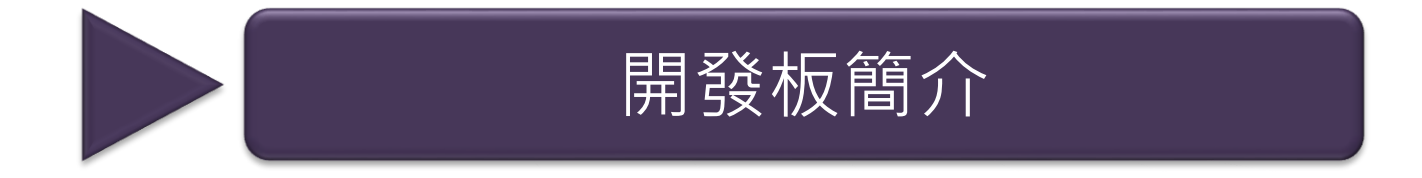

開放資源與量產協助

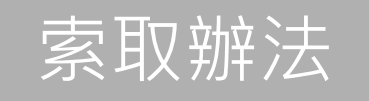

2019 © 資訊工業策進會 Institute for Information Industry

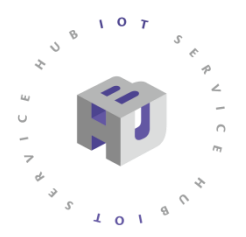

開發板簡介

# **DSI 2598** MTK MT2625晶片

物聯網應用最佳解決方案

記憶體空間 2K Flash 完全相容Arduino 原始碼與 IDE 提供多組 I2C PWM 接腳

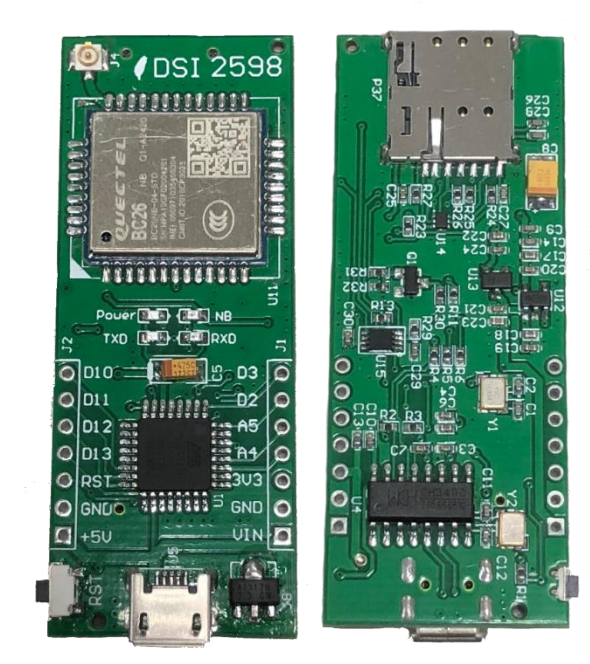

DS12598元紹

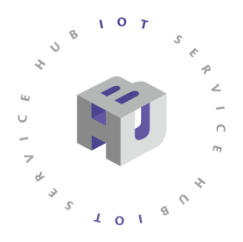

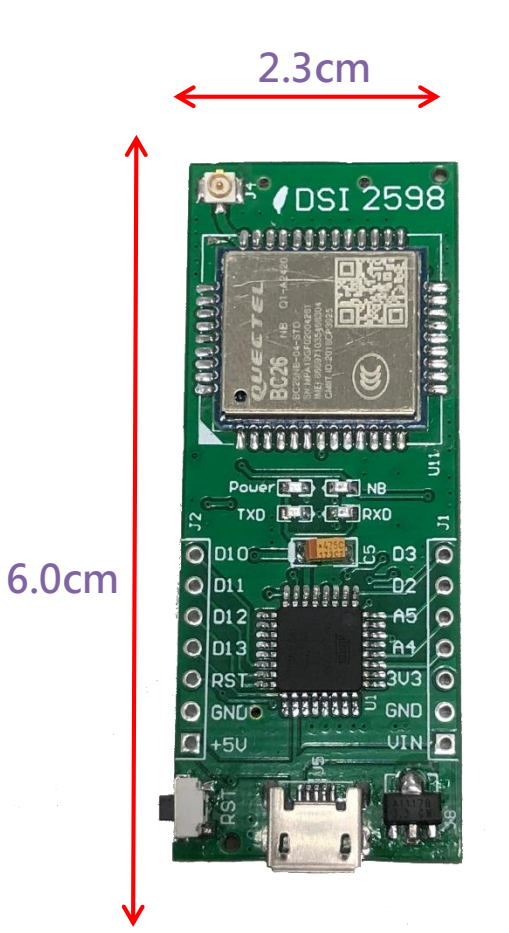

# 外型與尺寸說明

- ✓ 支持 NB-IoT R14 的系統單晶片,以超高整合度為大量物聯網設備提供兼具 低功耗及成本效益的解決方案,廣泛適用於家庭、城市、工業或行動應用。
- ✓ 高度整合 NB-IoT 調制解調數字信號處理器、射頻天線及前端模擬基帶,同時結合 ARM Cortex-M 微控制器(MCU)、偽靜態隨機存儲器 (PSRAM)、閃存與電源管理單元(PMU)。
  - 整合一系列豐富的外圍輸入輸出介面,包括安全數字輸入輸出模塊 (SDIO)、通用異步收發傳輸器(UART)、I2C傳輸協議、I2S、序列外 圍接口(SPI)及脈衝寬度調制(PWM)。
- ✓ 具備強大功能於小巧的封裝尺寸和少量的管腳數目,滿足物聯網設備對成
   本及體積的需求,並有助於廠商簡化其產品設計流程。
- ✓ DSI 2598 基於實時操作系統(RTOS),易於針對各種不同的應用進行客 製化,比如家庭自動化、雲信標(cloud beacon)、智慧型電錶及多項物 聯網靜態或行動應用。
- ✓ DSI 2598 的寬頻前端模組支持 3GPP R14 規範 · 涵蓋超低頻/低頻/中頻/四 頻的全頻段運作 · 可滿足全球市場需求 · 進而降低成本和開發時間 ∘

DSI 2598元紹

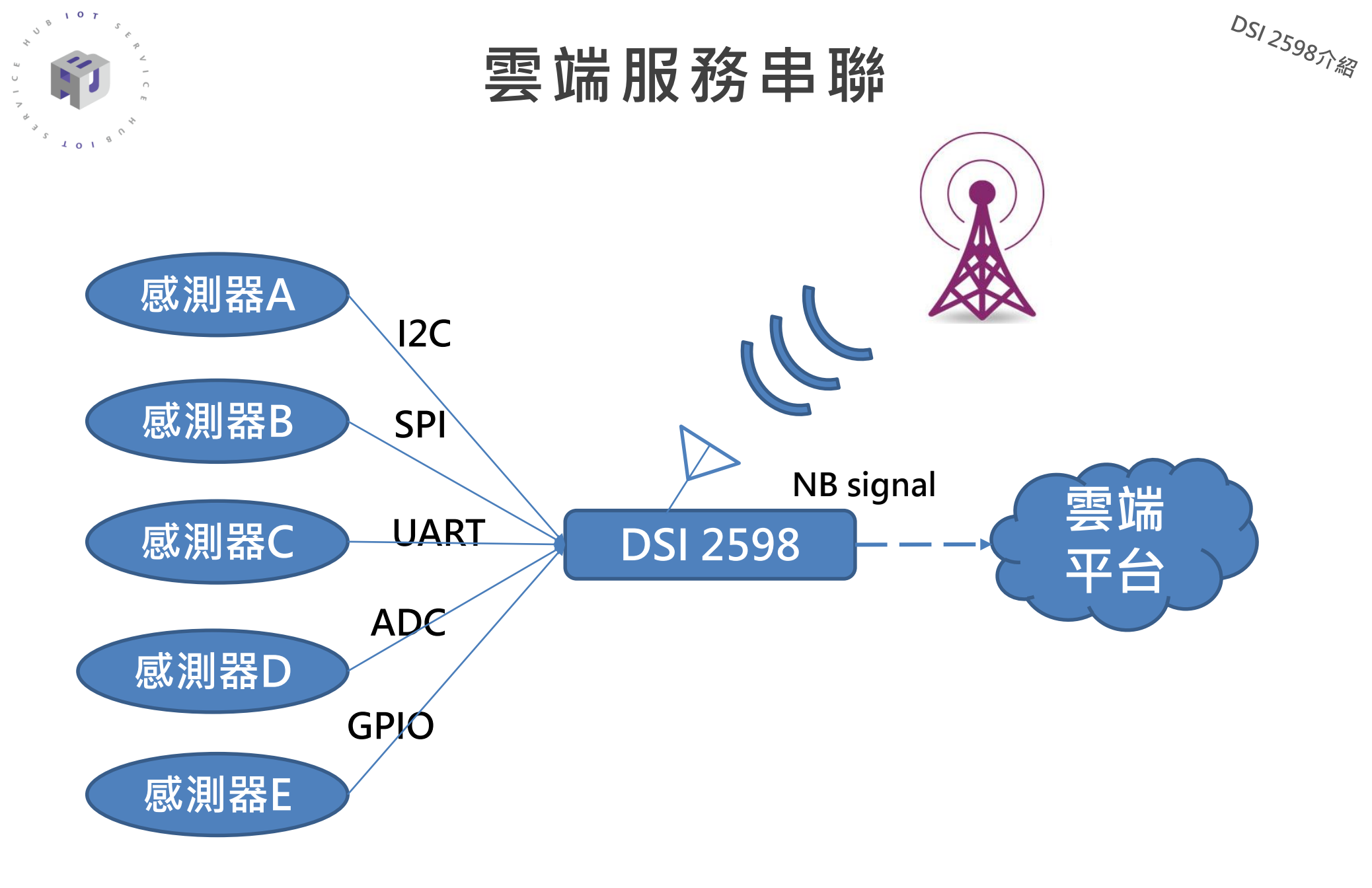

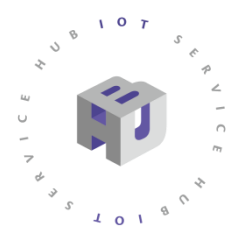

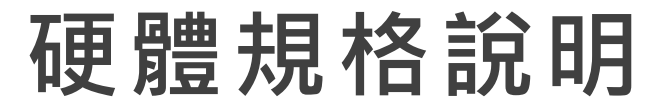

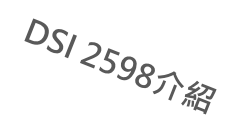

### 使用Arduino官方已量產用於製作開發版的MCU 完全相容坊間的Arduino 感測模組

### 全臺首款的Arduino NB-IoT開發板 以Arduino IDE為主要的程式開發環境,讓雛形打造簡單容易

| 硬體資料規格       | DSI2598               |
|--------------|-----------------------|
| Chipset      | MT2625                |
| MCU          | ATMEGA328P(AVR 8-bit) |
| I/O          | 16                    |
| EEPROM       | 1 KB                  |
| SRAM         | 2 KB                  |
| Flash memory | 32 KB                 |
| ADC          | 3                     |
| SPI          | 1                     |
| UART         | 2                     |
| I2C          | 1                     |
| PWM          | 5                     |

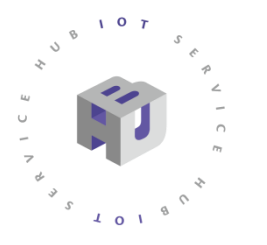

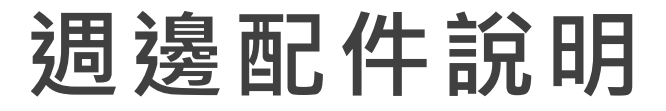

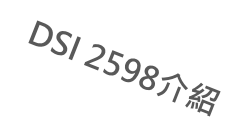

| 天線種類    | 圖片 | 接收強度      | 特色                 |
|---------|----|-----------|--------------------|
| ✓ FPC天線 |    |           | 方便黏貼於模組內部,不占空間。    |
| 硬板天線    |    | SUD ~ OUD | 較不易被破壞。            |
| 彈簧天線    |    | 5dB左右     | 較細,可藏匿於縫隙中。        |
| 方塊天線    |    | >5dB      | 天線強度大,但不易收納於裝置機構中。 |
| SMA天線   |    | >5dB      | 搭配開發板作為Gateway時使用。 |

7

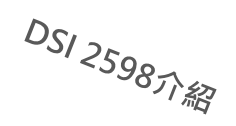

# DSI 2598 腳位功能說明

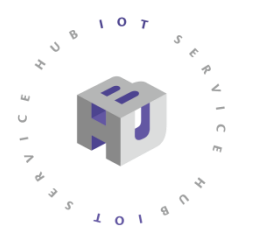

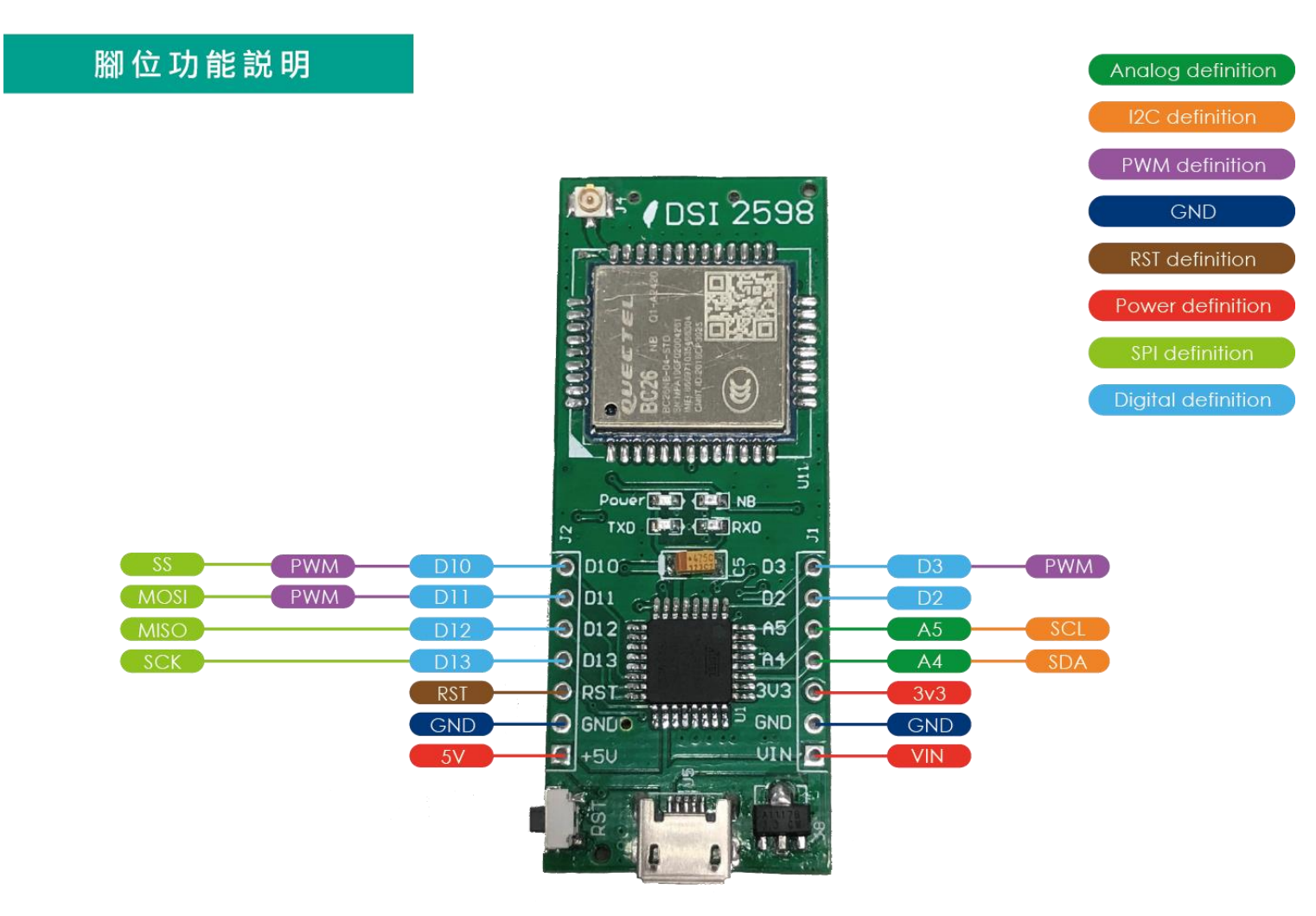

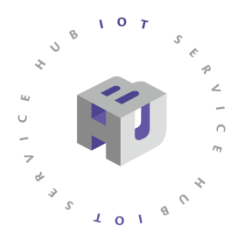

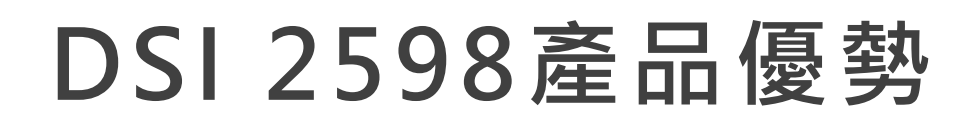

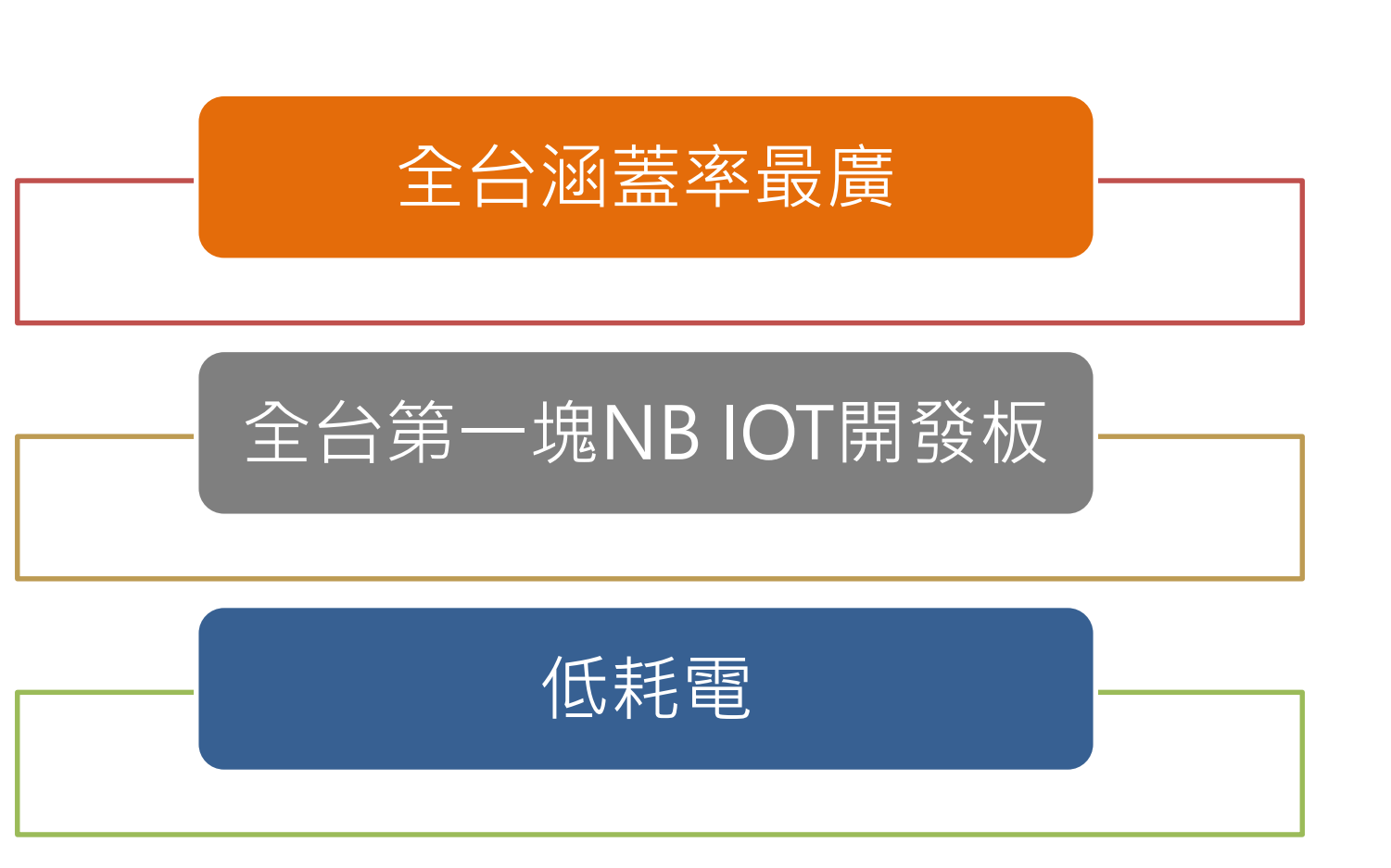

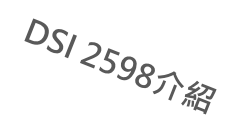

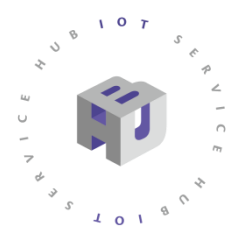

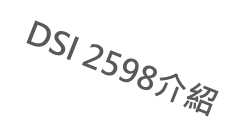

## 開發板簡介

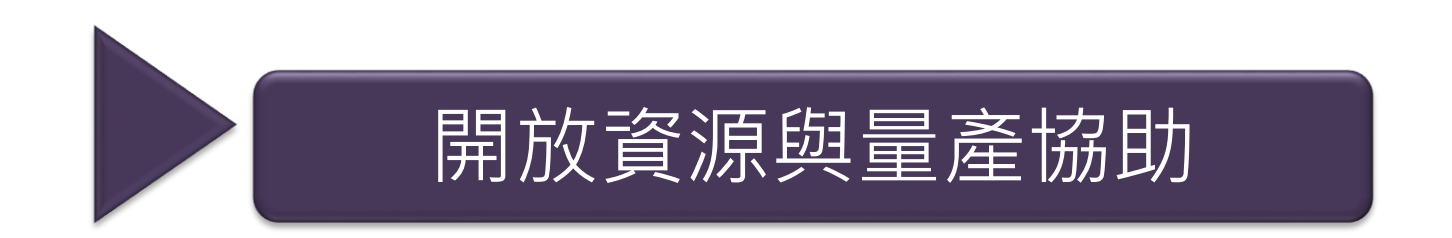

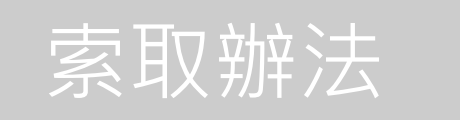

2019 C 資訊工業策進會 Institute for Information Industry

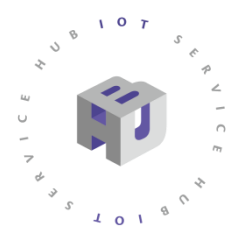

開放資源提供

## ▶ 下載網址 <u>https://t.ly/XGYEV</u>

| Designator | Footprint | Mid X     | Méd Y      | Ref X      | Ref Y     | Pad X       | Pad Y     | Layer | Rotation | Comment       | Iter |
|------------|-----------|-----------|------------|------------|-----------|-------------|-----------|-------|----------|---------------|------|
| U11        | BC26      | 1681.944m | 1348.16mi  | 1366.984a  | 1608mil   | 1366.984m   | 1608mil   | T     | 360      | BC26          | -    |
| Ul         | TQFP32    | 653.256mi | 1342.236m  | :826.484mi | 1232mil   | 826.484mi   | 1232mil   | T     | 180      | ATMEGA328P-AU | 1    |
| RST        | SW2x4x3.  | 159.055mi | 1739.276m  | :225.984mi | 1694mil   | 225.984mi   | 1694mil   | T     | 180      | SW PUSHBUTTON | 2    |
| TXD        | LED-0603  | 1094.984m | 1428mil    | 1094.984n  | 1428mil   | 1094.984m   | 1457.528m | T     | 270      | TX/GREEN      | 3    |
| Power      | LED-0603  | 1179.984m | 1428mil    | 1179.984a  | 1428mil   | 1179.984m   | 1457.528m | ī     | 270      | GREEN         | 4    |
| RXD        | LED-0603  | 1094.984m | 1274mil    | 1094.984n  | 1274mil   | 1094.984m   | 1244.472m | ī     | 90       | RX/RED        | 5    |
| NB         | LED-0603  | 1179.984m | 1274mil    | 1179.984n  | 1274mil   | 1179.984m   | 1244.472m | ī     | 90       | RED           | 6    |
| 18         | USB\MICF  | 130.882mi | 1350.787m  | 186.984mi  | 1402mil   | 186.984mi   | 1402mil   | T     | 270      | USB           | 2    |
| J4         | SMA1      | 2164.984m | 1688mil    | 2134.984n  | 1688mil   | 2134.984m   | 1688mil   | T     | 90       | IPEX天線座       | 8    |
| 12         | HDR1X7    | 659.984mi | 1749.862m  | 359.984mi  | 1749.862  | : 359.984mi | 1749.862m | T     | 360      | 2.54mm 1x7    | - ă  |
| J1         | HDR1X7    | 659.984mi | 949.862mi  | 359.984mi  | 949.862mi | 359.984mi   | 949.862mi | T     | 360      | 2.54mm 1x7    | 10   |
| US         | SOT-89    | 93.984mil | 1054mil    | 93.984mil  | 1114mil   | 93.984mil   | 1114mil   | ī     | 270      | CJA1117B-3.3  | 11   |
| C5         | C1206(A)  | 968.984mi | 1328.5mil  | 968.984mi  | 1386mil   | 968.984mi   | 1386mil   | ī     | 270      | 4.7UF/16V     | 10   |
| C5         | C1206(A)  | 968.984mi | 429mil     | 968.984mi  | 486.5mil  | 968.984mi   | 486.5mil  | T     | 270      | 4.7UF/16V     | 12   |
| U5         | SOT-89    | 93.984mil | 154.5mil   | 93.984mil  | 214.5mil  | 93.984mil   | 214.5mil  | T     | 270      | CJA1117B-3.3  | 13   |
| J1         | HDR1X7    | 659.984mi | 50.362mil  | 359.984mi  | 50.362mil | 359.984mi   | 50.362mil | T     | 360      | 2.54mm 1x7    | 10   |
| 12         | HDR1X7    | 659.984mi | 850.362mi  | 359.984mi  | 850.362m  | 359.984mi   | 850.362mi | T     | 360      | 2.54mm 1x7    | 10   |
| J4         | SMA1      | 2164.984m | 788.5mil   | 2134.984n  | 788.5mil  | 2134.984m   | 788.5mil  | ī     | 90       | IPEX天線座       | 10   |
| 18         | USB/MICF  | 130.882mi | 451.287mi  | 186.984mi  | 502.5mil  | 186.984mi   | 502.5mil  | ī     | 270      | USB           | 1    |
| NB         | LED-0603  | 1179.984m | 374.5mil   | 1179.984n  | 374.5mil  | 1179.984m   | 344.972mi | T     | 90       | RED           | 18   |
| RXD        | LED-0603  | 1094.984m | 374.5mil   | 1094.984n  | 374.5mil  | 1094.984m   | 344.972mi | T     | 90       | RX/RED        | 19   |
| Power      | LED-0603  | 1179.984m | 528.5mil   | 1179.984n  | 528.5mil  | 1179.984m   | 558.028mi | T     | 270      | GREEN         | 20   |
| TXD        | LED-0603  | 1094.984m | 528.5mil   | 1094.984n  | 528.5mil  | 1094.984m   | 558.028mi | T     | 270      | TX/GREEN      | 21   |
| RST        | SW2x4x3.  | 159.055mi | 839.776mi  | 225.984mi  | 794.5mil  | 225.984mi   | 794.5mil  | T     | 180      | SW PUSHBUTTON | 22   |
| Ul         | TQFP32    | 653.256mi | 442.736mi  | 826.484mi  | 332.5mil  | 826.484mi   | 332.5mil  | ī     | 180      | ATMEGA328P-AU | 23   |
| U11        | BC26      | 1681.944m | 448.66mil  | 1366.984n  | 708.5mil  | 1366.984m   | 708.5mil  | ī     | 360      | BC26          | 24   |
| U11        | BC26      | 1681.929m | 2248.66mi  | 1366.969n  | 2508.5mil | 1366.969m   | 2508.5mil | ī     | 360      | BC26          | 25   |
| Ul         | TQFP32    | 653.24mil | 2242.736m  | 826.469mi  | 2132.5mil | 826.469mi   | 2132.5mil | T     | 180      | ATMEGA328P-AU | 26   |
| RST        | SW2x4x3.  | 159.04mil | 2639.776a  | 225.969mi  | 2594.5mil | 225.969mi   | 2594.5mil | T     | 180      | SW PUSHBUTTON | 27   |
| TXD        | LED-0603  | 1094.969m | 2328.5mil  | 1094.969n  | 2328.5mil | 1094.969m   | 2358.028m | T     | 270      | TX/GREEN      | 28   |
| Power      | LED-0603  | 1179.969m | 2328.5mil  | 1179.969a  | 2328.5mil | 1179.969m   | 2358.028m | T     | 270      | GREEN         | 29   |
| RXD        | LED-0603  | 1094.969m | :2174.5mil | 1094.969a  | 2174.5mil | 1094.969m   | 2144.972m | ī     | 90       | RX/RED        | 30   |
| NB         | LED-0603  | 1179.969m | 2174.5mil  | 1179.969n  | 2174.5mil | 1179.969m   | 2144.972m | T     | 90       | RED           | 31   |

| em | Quantit | Reference               | Part                                    | PCBFUUIPRINT          | 土産剰 |
|----|---------|-------------------------|-----------------------------------------|-----------------------|-----|
|    |         |                         |                                         |                       | 5   |
|    |         |                         |                                         |                       |     |
| 1  | 5       | 22PF +/-5%              | C1, C2, C9, C11, C12                    | 0402C                 | 25  |
| 2  | 3       | 33pF +/-5% 50V          | C26, C27, C28                           | 0402C                 | 15  |
| 3  | 1       | 100PF +/-5%             | C14                                     | 0402C                 | 5   |
| 4  | 9       | 100nF +/-10% 10V        | C3, C7, C10,C20, C21, C24,C25, C29, C30 | 0402C                 | 45  |
| 5  | 4       | 1uF +/-10% 10V          | C4, C6, C13,C19                         | 0402C                 | 20  |
| 6  | 3       | 4.7uF +/-10% 10V        | C17, C18, C22                           | 0402C                 | 15  |
| 7  | 1       | 4.7UF/16V               | C5                                      | TCIA                  | 5   |
| 8  | 1       | 10uF +/-10% 10V         | C23                                     | 0402C                 | 5   |
| 9  | 2       | 100UF/6.3V              | C8                                      | TCIB                  | 10  |
| 0  | 2       | 2.54mm 1x7              |                                         | HDR1X7                | 10  |
| 1  | 1       | IPEX天线座                 | J4                                      | ANT\SMT               | 5   |
| 2  | 1       | USB                     | J8                                      | USB/MICRO             | 5   |
| 3  | 2       | RED                     | NB,RXD                                  | LED-0603              | 10  |
| 4  | 2       | GREEN                   | Power,TXD                               | LED-0603              | 10  |
| 5  | 1       | MUP-C792                | P37                                     | SIMCARD(13.5X12.29-6P | 5   |
| 16 | 1       | S9013                   | Q1                                      | SOT-23                | 5   |
| 7  | 8       | 1K +/-5%                | R1, R2, R3, R4, R5, R6, R11, R30        | 0402R                 | 40  |
| 8  | 2       | 10K +/-5%               | R13, R26                                | 0402R                 | 10  |
| 9  | 3       | 22R +/-5%               | R23, R24, R25                           | 0402R                 | 15  |
| 30 | 2       | 4.7K +/-5%              | R27,R31                                 | 0402R                 | 10  |
| 1  | 1       | 47K +/-5%               | R32                                     | 0402R                 | 5   |
| 2  | 1       | 100K +/-5%              | R29                                     | 0402R                 | 5   |
| 3  | 1       | SW PUSHBUTTON           | RST                                     | SW2x4x3.5             | 5   |
| 4  | 1       | ATMEGA328P-AU           | U1                                      | TQFP32                | 5   |
| 5  | 1       | CH340G                  | U4                                      | SOP16                 | 5   |
| 6  | 1       | CJA1117B-3.3            | U5                                      | SOT-89                | 5   |
| 7  | 1       | BC26                    | U11                                     | BC26                  | 5   |
| 8  | 1       | ME6211C33M5G-N          | U12                                     | S0T23-5               | 5   |
| 9  | 1       | XC6206P182MR            | U13                                     | SOT-23                | 5   |
| 10 | 1       | NUP5120-D F-CESDLC5V0M5 | U14                                     | S0T563                | 5   |
| 81 | 1       | TXS0102DCUR             | U15                                     | VSSOP8                | 5   |

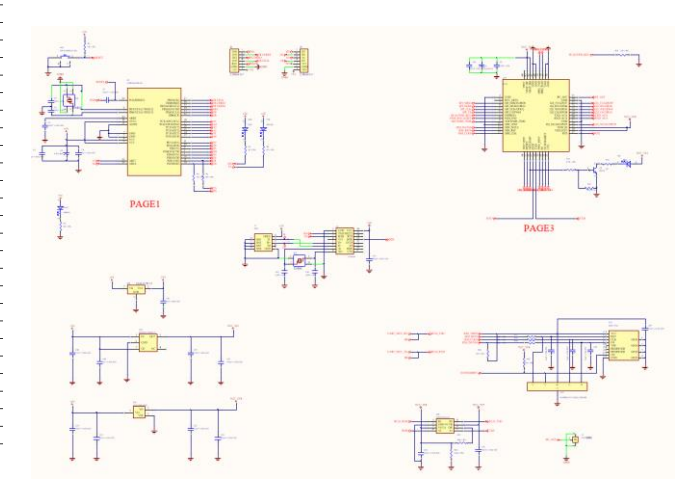

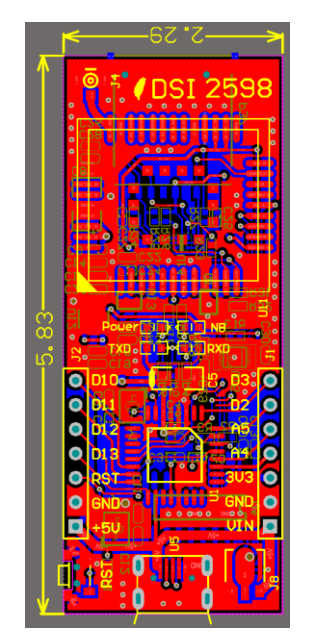

DS1 2598元 紹

### **PCB Layout**

### SMT打件用座標檔

### 開發版Bom表資料

電路板原理圖

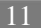

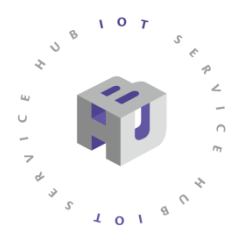

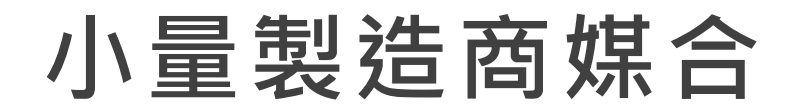

## > 參考官網 ideas Hatch https://www.ideas-hatch.com

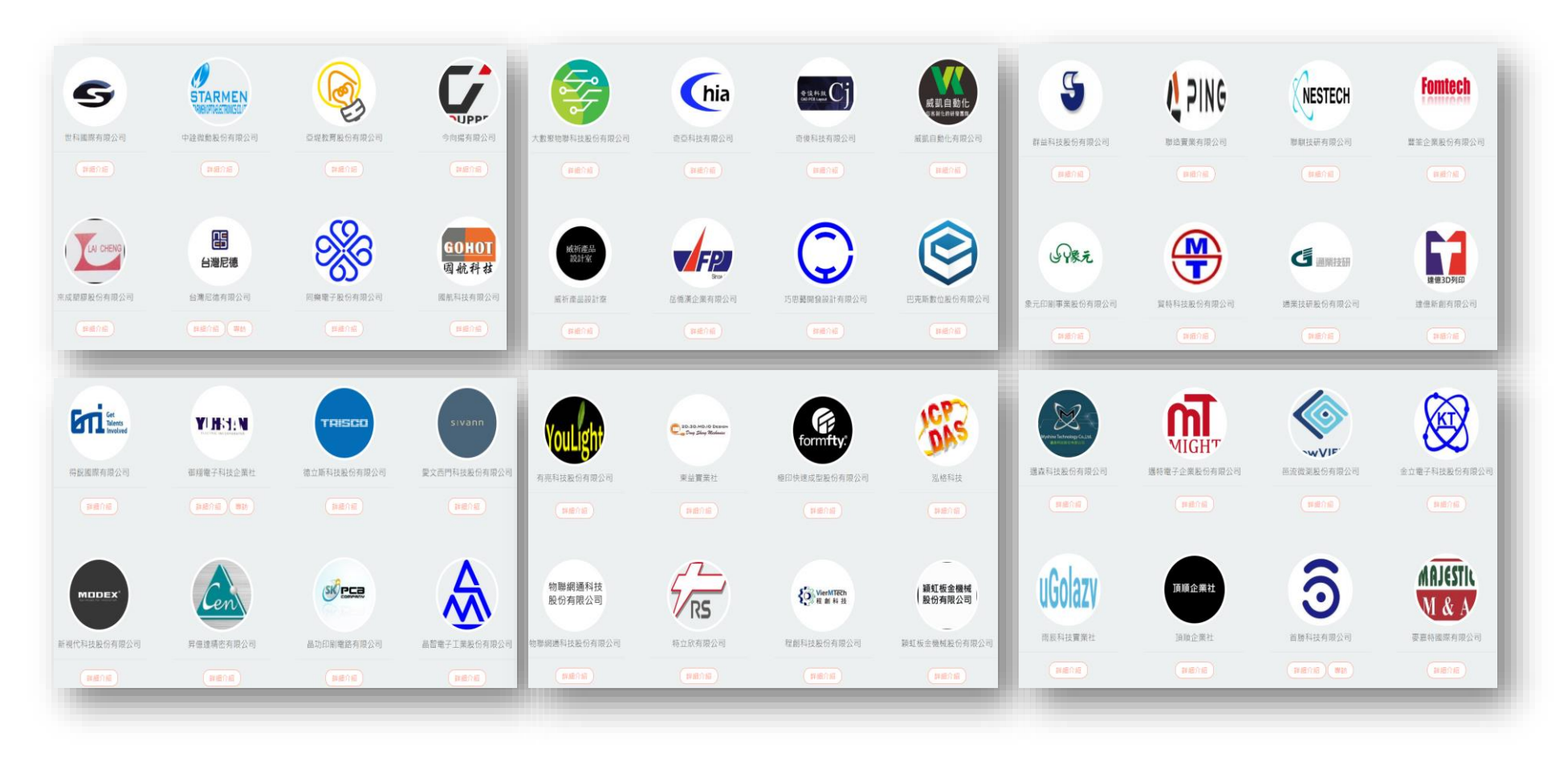

DS1 2598元 紹

12

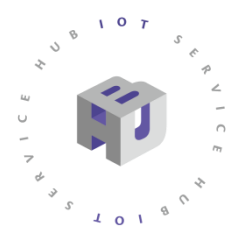

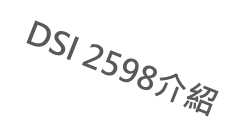

## 開發板簡介

# 開放資源與量產協助

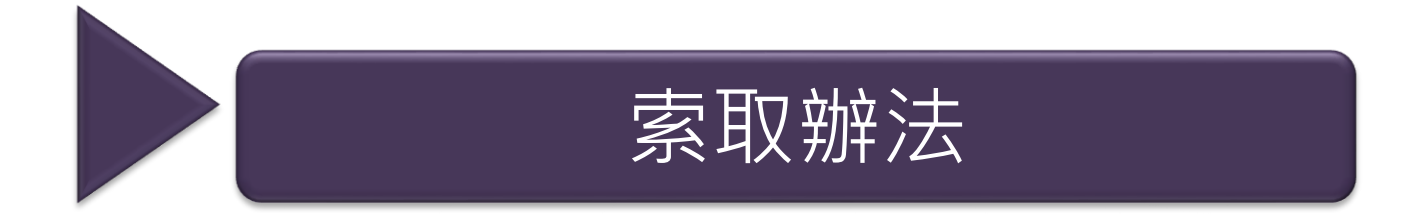

2019 © 資訊工業策進會 Institute for Information Industry

# EDM & 開發板(SIM卡)索取辦法

1

物際網驗造業

### 物聯網產品開發的最佳幫手 Hatch 1-2-3 1塊開發板 連接物聯網2端 3分鐘學會當 Maker

#### 全台第一款國產NB-loT產品開發套件

DSI2598使用朝發科的NB-JoT島片一MT2625模組,搭配Arduino 同意MCU—ATMEGA328P。有著PWM - I2C、SPI、ADC、UAPT 等即位功能,简單但完整,可讓使用者無證接軌任何的Arduino程式 面。進行者如的功能程式開發,是國內第一款NB-JoT開發板。

### 10 (5)

101

→ 沒有WI-FI 傳輸不是問題 NB-IoT只需要一張NB-IoT的SIM卡,將其 組入開發板背面的卡檔,進行簡單的初始設 定,便可找到訊號並推行資料傳驗。

#### 各種威測模組 都百搭

DSI2598使用的MCU是Arduino的ATME-GA328P:這款MCU已用於量產的Arduino UNO、Arduino Nano、Arduino mini pro等 開發板。因此,使用DSI2598搭配各種感測 模組進行產品開發,絕對是你不容錯過的好 工具。

就在物聯網智造基地

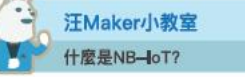

10

NB-IoT(Narrow Band Internet of Things, 窄频物器網) ,為低功耗震域網路技術種類之一。可用於低傳驗速率與 低移動性(<30km/h)的場域中,進行資料傳輸,可應用場 域諸如智慧城市(停車、路燈.....等)、水電表、消費性電 子產品等多項應用;其傳輸量為5MB/月、15MB/月、 40MB/月,可現場域特性自行挑選合適的方案。(註1) 目前台灣有中華電信與遠傳電信兩家業者投入NB-IOT的 布局,訊號已減蓋全台。(註2)

型號:DSI 2598

註1:方案費車每家電信業者留不同,需以費幣均間結果為主。 註2:中草電信與進續電信使用的的源段[Band]與網球(APA)不同, 需以為兼者詞問為主。

### **填寫申請表單** (申請核准後將另行通知領取)

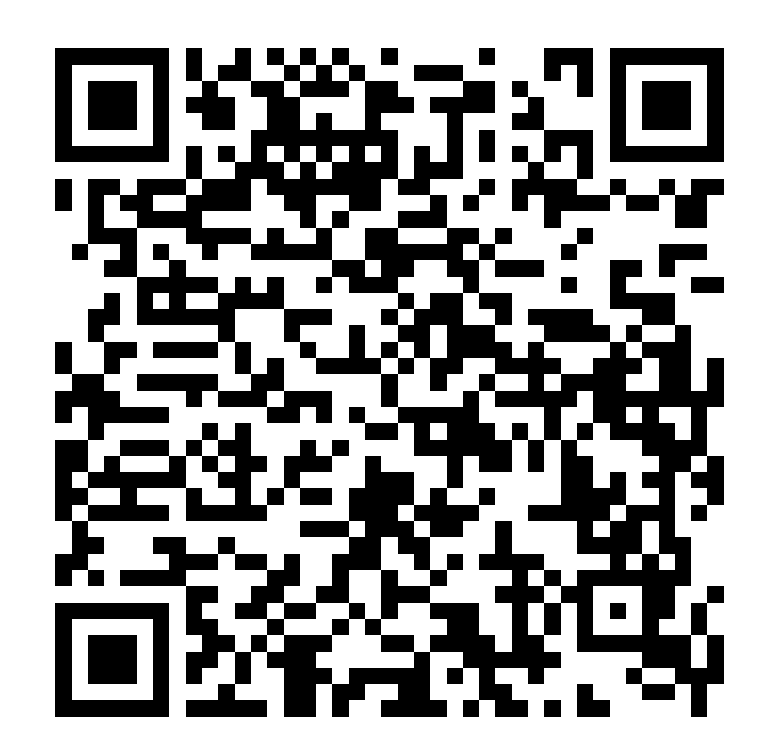

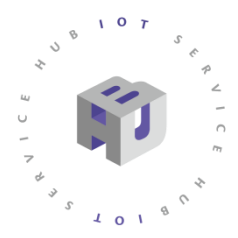

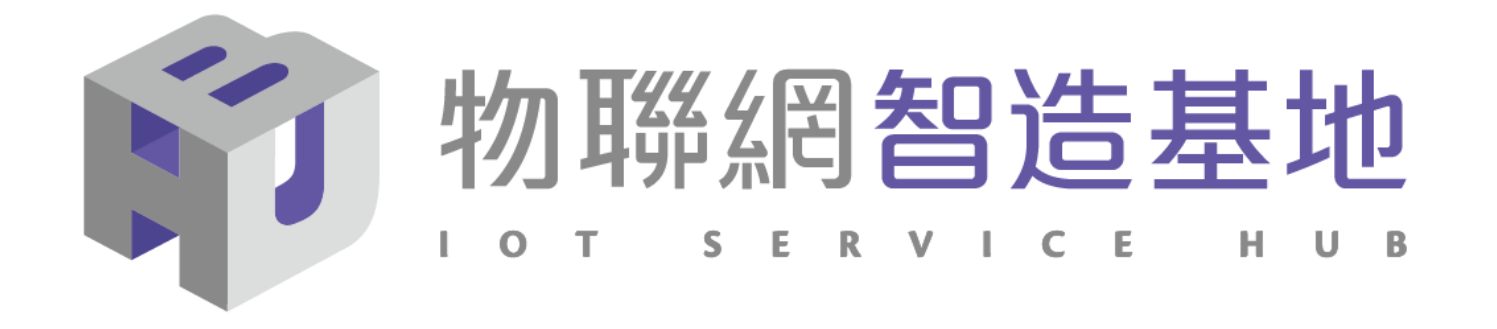

# DSI 2598 NB-IoT初始設定教學

NB-IOT初始設定教學

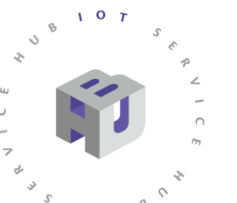

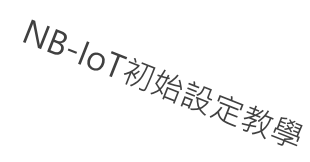

- 前置步驟1:安裝Arduino IDS 1.8.5版本。
- 前置步驟2:安裝CH341SER驅動軟體。
- 前置步驟3: 燒錄模組與DSI2598接線。
- 如使用DSI 2598<u>二代</u>開發板,可略過此三項步驟。
- 程式碼下載: t.ly/DKkB2

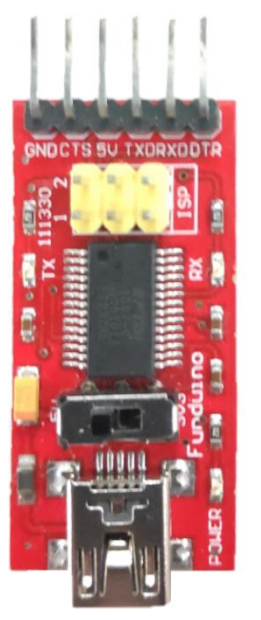

| FT232RL模組 | DSI2598 |
|-----------|---------|
| Vin       | 5V      |
| GND       | GND     |
| ТХ        | RX      |
| RX        | ТХ      |
| DTR       | Rst     |
|           |         |

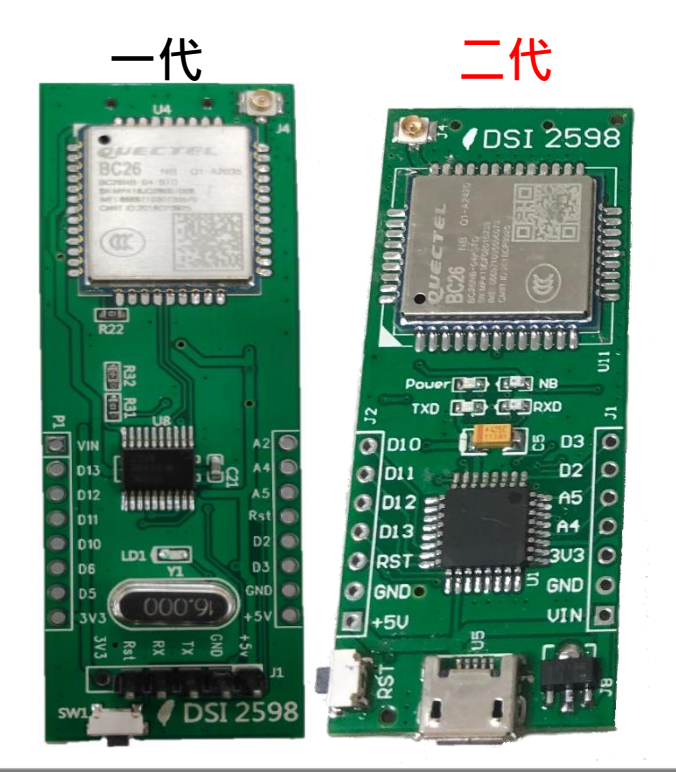

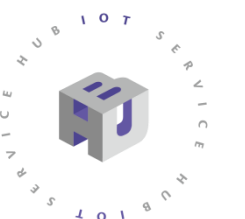

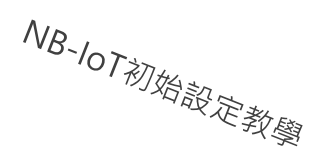

- STEP 1: 打開DSI2598\_ATcommand.ino,並至Arduino的Tool->Port中找到 USB模組的COM PORT編號,可至控制台確認。
- STEP 2:選擇Tool->Board->Arduino Nano,然後按下Upload(Ctrl+U),將 程式燒錄進去。

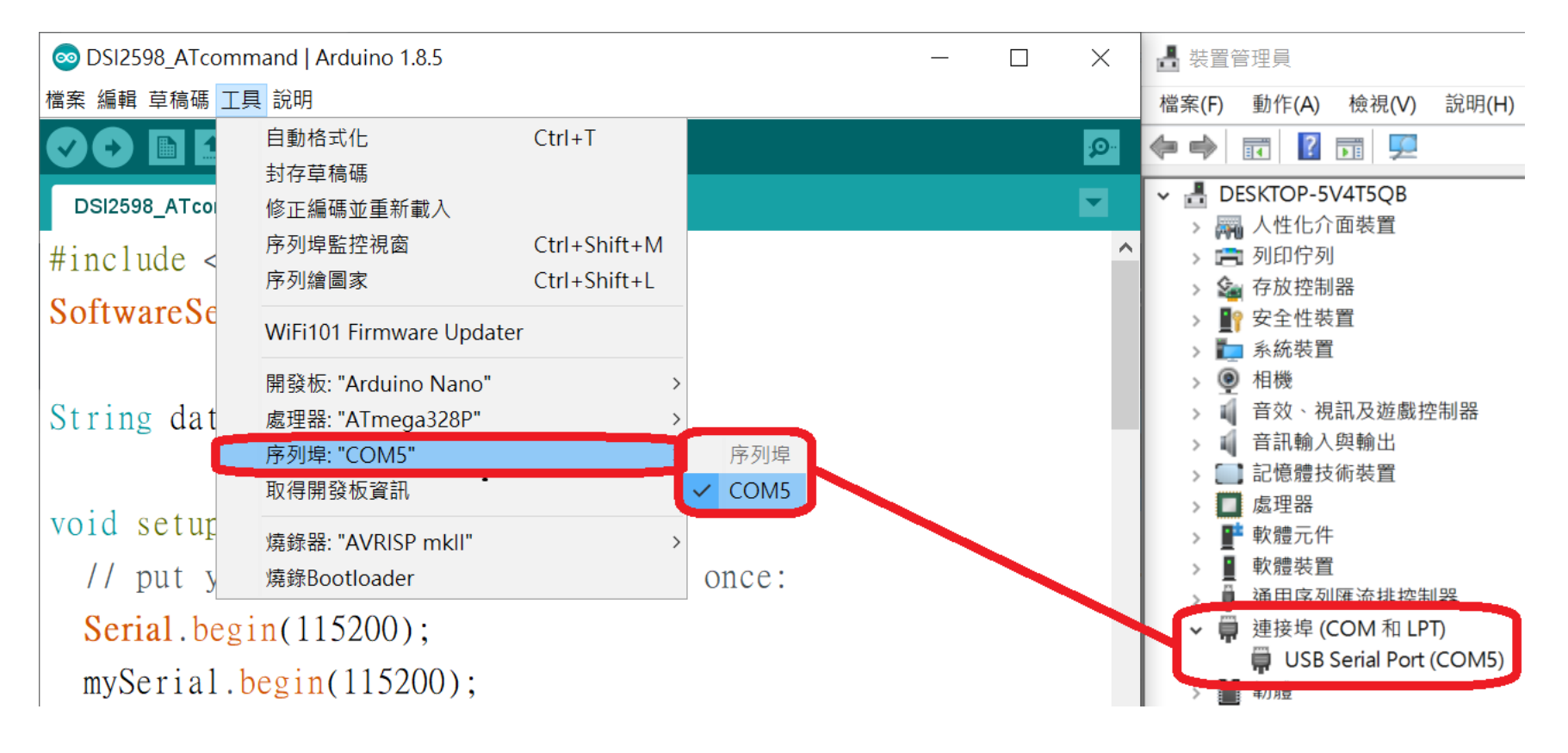

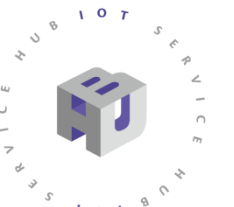

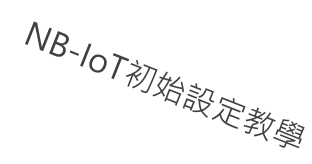

 如果使用較新的Arduino IDS 版本,必須依下列指示選擇處理器(ATmega328P Old Bootloader)再進行燒入。

| E具 | 說明                                  |              |   |     |                             |
|----|-------------------------------------|--------------|---|-----|-----------------------------|
|    | 自動格式化                               | Ctrl+T       |   |     |                             |
|    | 封存草稿碼                               |              |   |     |                             |
|    | 修正編碼並重新載入                           |              |   |     |                             |
|    | 管理程式庫                               | Ctrl+Shift+I |   |     |                             |
|    | 序列埠監控視窗                             | Ctrl+Shift+M |   |     |                             |
|    | 序列繪圖家                               | Ctrl+Shift+L |   |     |                             |
|    | WiFi101 / WiFiNINA Firmware Updater |              |   |     |                             |
|    | 開發板: "Arduino Nano"                 |              | > |     |                             |
|    | 處理器: "ATmega328P (Old Bootloader)"  |              | > |     | ATmega328P                  |
|    | 序列埠: "COM3"                         |              | > | •   | ATmega328P (Old Bootloader) |
|    | 取得開發板資訊                             |              |   |     | ATmega168                   |
|    | 燒錄器: "AVRISP mkll"<br>燒錄Bootloader  |              | > | ble | byte to read,               |

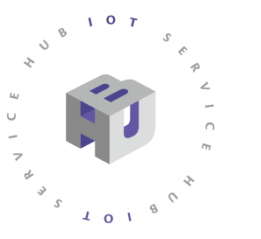

開發板基礎設定:APN設定

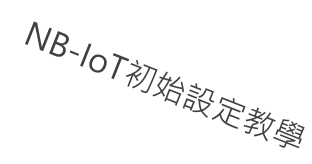

- STEP 3: 打開Serial monitor,在上方輸入欄中輸入AT指令,可先輸入「AT」, 查看模組是否有回覆「OK」。
- STEP 4: 啟用APN: AT+QGACT=1,1,"apn","internet.iot"

| 💿 COM3        |       | _             |     | $\times$   | 💿 СОМЗ                           | -           |     | $\times$     |
|---------------|-------|---------------|-----|------------|----------------------------------|-------------|-----|--------------|
|               |       |               |     | 傳送         |                                  |             |     | 傳送           |
| AT            |       |               |     | ^          | AT                               |             |     | ^            |
| AT            |       |               |     |            | AT                               |             |     |              |
| OK            |       |               |     |            | OK                               |             |     |              |
|               |       |               |     |            | AT+QGACT=1,1,"apn","internet.iot | . <b>11</b> |     |              |
|               |       |               |     |            | AT+QG?CT=1,1,"apn","internez.iot |             |     |              |
|               |       |               |     |            | +QGACT= 2                        |             |     |              |
|               |       |               |     |            |                                  |             |     |              |
|               |       |               |     |            | ОК                               |             |     |              |
|               |       |               |     |            |                                  |             |     |              |
|               |       |               |     |            | +QGACT9 2,1,0                    |             |     |              |
|               |       |               |     |            |                                  |             |     |              |
|               |       |               |     |            |                                  |             |     |              |
|               |       |               |     |            |                                  |             |     |              |
|               |       |               |     |            |                                  |             |     |              |
| (二) 白 赤山 半 赤山 | 边右信姓民 | 115000 haved  |     | <b>v</b>   | 一百九批举新 为七年分十日 1150               | 20 hd       |     | <b>V</b>     |
| ▶ 日勤′′6勤      | 没有打結底 | ~ 115200 baud | × ( | lear outpu | ▶ 日期掩期 没有行結尾 > 1152              | 10 baud     | × ( | Clear output |

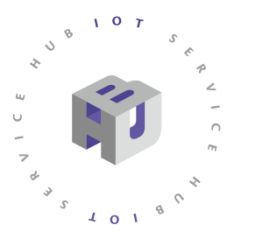

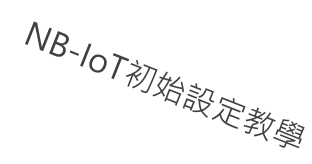

- STEP 5: 註冊APN: AT+QCGDEFCONT="IP","internet.iot
- STEP 6: 頻寬設定: AT+QBAND=1,8
- STEP 7: 重新啟動模組: AT+QRST=1

|                                   |                                    | 💿 COM3 —                                   |                  | © COM3 - □ ×                              |
|-----------------------------------|------------------------------------|--------------------------------------------|------------------|-------------------------------------------|
|                                   | 傳送                                 |                                            | 傳送               | 傳送                                        |
| AT                                | ^                                  | ОК                                         | ^                | AT+QCGDEFCONT="IP","internet.iot" ^       |
| AT                                |                                    | AT+QGACT=1,1,"apn","internet.iot"          |                  | AT+QCGDB?CONT="IP",!internet.ior"         |
| ОК                                |                                    | AT+QG?CT=1,1,"apn","internez.iot"          |                  | OK                                        |
| AT+QGACT=1,1,"apn","internet.iot" |                                    | +QGACT= 2                                  |                  | AT+QBAND=1,8                              |
| AT+QG?CT=1,1,"apn","internez.iot" |                                    |                                            |                  | AT+QAAND=1,8                              |
| +QGACT= 2                         |                                    | OK                                         |                  | OK                                        |
|                                   |                                    |                                            |                  | AT+QRST=1                                 |
| ОК                                |                                    | +QGACT9 2,1,0                              |                  | AT+QRSR=1                                 |
|                                   |                                    | AT+QCGDEFCONT="IP","internet.iot"          |                  | F1: 0000 0000                             |
| +QGACT9 2,1,0                     |                                    | AT+QCGDB <b>?</b> CONT="IP",!internet.ior" |                  | V09 0000 0000 [0001]                      |
| AT+QCGDEFCONT="IP","internet.iot" |                                    | OK                                         |                  | 00: 0006 000C                             |
| AT+QCGDB?CONT="IP",!internet.ior" |                                    | AT+QBAND=1,8                               |                  | 01: 0000                                  |
| ОК                                |                                    | AT+QAAND=1,8                               |                  | F0: 0000 0000                             |
|                                   |                                    | OK                                         |                  | В                                         |
|                                   | ~                                  |                                            | ~                |                                           |
| ☑ 自動捲動 沒有行結尾 ~ 115200 baud        | <ul> <li>✓ Clear output</li> </ul> | ☑ 自動捲動 沒有行結尾 ~ 115200 bau                  | d 🗸 Clear output | ☑ 自動捲動 沒有行結尾 ~ 115200 baud ~ Clear output |

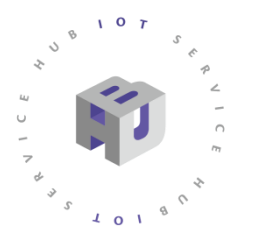

# 開發板基礎設定:設定檢查

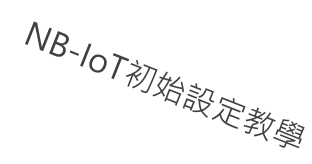

## • STEP 1 :

- Sim卡狀態查詢:AT+CPIN?
- 回覆:READY,表示有找到SIM卡
- 回覆:ERROR·表示沒有SIM卡

| © COM3                |       |   | —           |   | >       | <      |
|-----------------------|-------|---|-------------|---|---------|--------|
|                       |       |   |             |   | 傳       | 送      |
| AT+QAAND=1,8          |       |   |             |   |         | ^      |
| OK                    |       |   |             |   |         |        |
| AT+QRST=1             |       |   |             |   |         |        |
| AT+QRSR=1             |       |   |             |   |         |        |
| F1: 0000 0000         |       |   |             |   |         |        |
| V09 0000 0000 [0      | 001]  |   |             |   |         |        |
| 00: 0006 000C         |       |   |             |   |         |        |
| 01: 0000              |       |   |             |   |         |        |
| F0: 0000 0000         |       |   |             |   |         |        |
| В                     |       |   |             |   |         |        |
| AT+CPIN?              |       |   |             |   |         |        |
| AT+CPIN?              |       |   |             |   |         |        |
| +A <b>?</b> IN: READY |       |   |             |   |         |        |
| OK                    |       |   |             |   |         |        |
|                       |       |   |             |   |         | ~      |
| ✔ 自動捲動                | 沒有行結尾 | ~ | 115200 baud | ~ | Clear o | output |

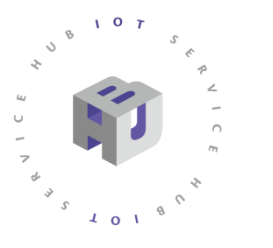

## 開發板基礎設定:設定檢查

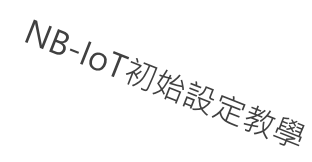

• STEP 2 :

APN狀態查詢:AT+CEREG?

- 回覆:+CEREG=0,1,表示已經進入APN的網域。
- 回覆:+CEREG=0,2·表示已經尚未註冊入APN的網域。
- 回覆:+CEREG=0,0·表示沒有SIM卡。

| 💿 COM3        |        | -           |   | $\times$ |
|---------------|--------|-------------|---|----------|
|               |        |             |   | 傳送       |
| V09 0000 0000 | [0001] |             |   |          |
| 00: 0006 000C |        |             |   |          |
| 01: 0000      |        |             |   |          |
| F0: 0000 0000 |        |             |   |          |
| В             |        |             |   |          |
| AT+CPIN?      |        |             |   |          |
| AT+CPIN?      |        |             |   |          |
| +ASIN: READY  |        |             |   |          |
| ОК            |        |             |   |          |
| AT+CEREG?     |        |             |   |          |
| AT+CEREG?     |        |             |   |          |
| +CEREG: 0.2   |        |             |   |          |
|               |        |             |   |          |
| OK            |        |             |   |          |
|               |        |             |   |          |
| ✔ 自動捲動        | 沒有行結尾  | 115200 baud | ~ | Clear ou |

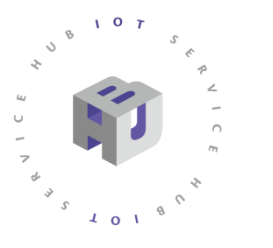

## 開發板基礎設定:設定檢查

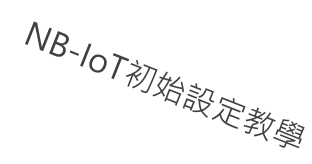

• STEP 3 :

訊號強度查詢:AT+CESQ 回覆:+CESQ : xx, 0, 255, 255, 255 xx:0~99,0:未有訊號,99 :找不到訊號

| ∞ COM3           |       |    | _           |   | ×            |
|------------------|-------|----|-------------|---|--------------|
|                  |       |    |             |   | 傳送           |
| V09 0000 0000 [( | )001] |    |             |   | ^            |
| 00: 0006 000C    |       |    |             |   |              |
| 01: 0000         |       |    |             |   |              |
| F0: 0000 0000    |       |    |             |   |              |
| В                |       |    |             |   |              |
| AT+CPIN?         |       |    |             |   |              |
| AT+CPIN?         |       |    |             |   |              |
| +ASIN: READY     |       |    |             |   |              |
| OK               |       |    |             |   |              |
| AT+CEREG?        |       |    |             |   |              |
| AT+CEREG?        |       |    |             |   |              |
| +CEREG: 0.2      |       |    |             |   |              |
|                  |       |    |             |   |              |
| OK               |       |    |             |   |              |
|                  |       |    |             |   | ~            |
| ✔ 自動捲動           | 沒有行結尾 | .~ | 115200 baud | ~ | Clear output |

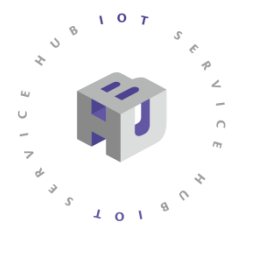

| 開 | 發 | 板 | 基 | 礎 | 設 | 定 | • | 設 | 定 | 檢 | 查 |
|---|---|---|---|---|---|---|---|---|---|---|---|
|---|---|---|---|---|---|---|---|---|---|---|---|

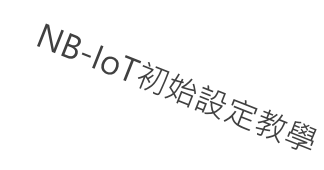

—

 $\times$ 

傳送 **^** 

V

✓ 115200 baud ✓ Clear output

| • STEP 4 :                   |                                               |                              |
|------------------------------|-----------------------------------------------|------------------------------|
| IP查詢:AT+CGPADDR=1            |                                               |                              |
| 回覆:OK:尚未找到IP                 |                                               | +CGPADDR9 1,10.175.1 \$I\$   |
| 回覆::+CGPADDR:1,IP(四位):表示已有IP |                                               | o <sub>OK</sub>              |
| 說明:若設定期間連上網路會自動回傳IP位址        |                                               | AT+CGPADDR=1<br>AT+CGPAFDR=1 |
| +IP:IP位址                     | ◎ COM5 - □ ×<br>                              | +A?PADDR: 1,Lr???r???r??j    |
|                              | V0; 0000 0000 [0001]                          | ОК                           |
|                              | 00: 0006 000C                                 | AT+CGPADDR=1                 |
|                              | G1: 0000 0080                                 | AT+CG?ADDR=1                 |
|                              | 4<br>AT CDIN2                                 | +CGPADDR: 1,10.175.176.247   |
|                              | AT+CPIN?<br>AT+CPIN?<br>+CPIN: RE@ <b>?</b> Y | OK                           |
|                              | OK                                            | ✓自動捲動您按下傳送, 沒有行結尾            |
|                              | +IP: 10.17e.174.247                           |                              |

沒有行結尾

✓ 115200 baud ✓ Clear output

✓ 自動捲動

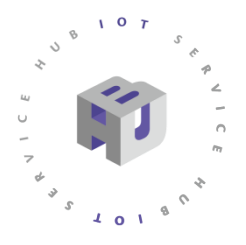

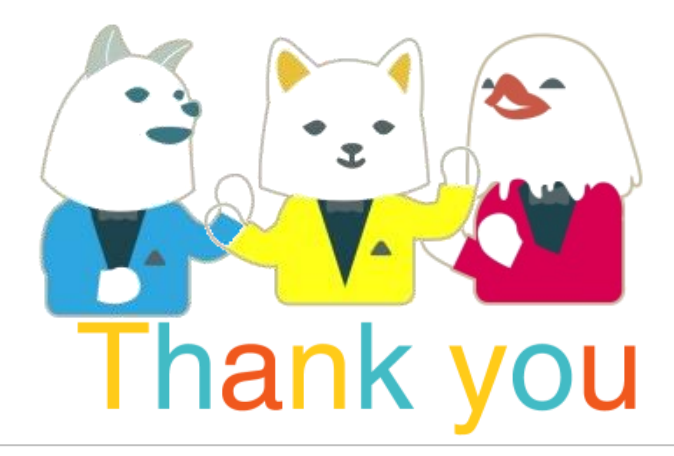

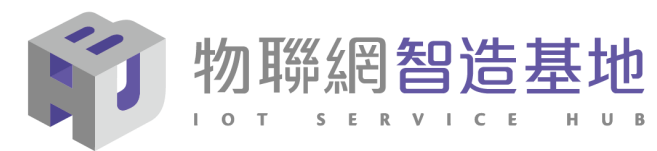

2019 ⓒ 資訊工業策進會 Institute for Information Industry